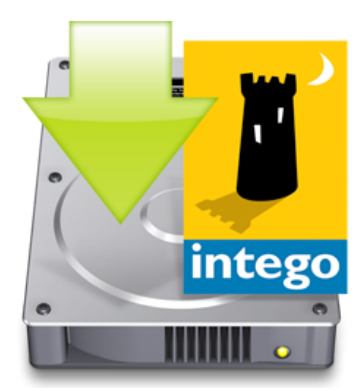

# クイックスタートガイド

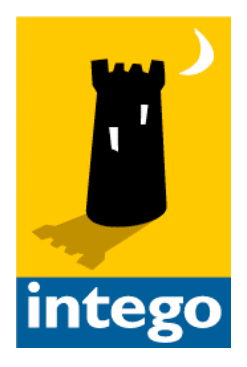

# act2.com

クイックスタートガイド

© 2008 Intego.All Rights Reserved

Intego

www.intego.com

このクイックスタートガイドは、Intego 社の Macintosh 用ソフトウェアのためのクイッ クスタートガイドです。このクイックスタートガイドおよびここに記載された Intego 社 のソフトウェア(以下、ソフトウェア)は、著作物であり、同社が著作権を保有していま す。このクイックスタートガイドおよびのソフトウェアは、ソフトウェアの使用許諾契約 で別途記載されていない限り、あるいは Intego 社より書面で許可されていない限り、複 製を禁じます。

本ソフトウエアは Intego の所有物であり、その構造、機構、およびコードは Intego の 貴重な企業秘密です。本ソフトウエアは、米国著作権法および国際条約の規定により保護 されています。

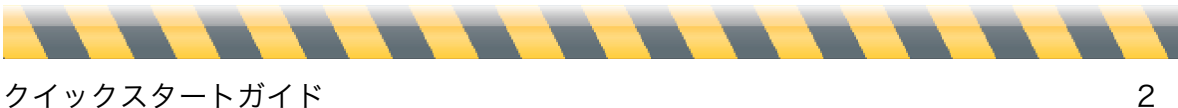

| このクイックスタートガイドについて                                     | 4  |
|-------------------------------------------------------|----|
| ソフトウェアのインストール                                         | 5  |
| 単独のプログラムをインストール                                       | 6  |
| Internet Security Barrier の、または CD あるいは DVD からのインストール | 9  |
| Dual Protection ソフトウェアのインストール                         | 13 |
| ソフトウェアにシリアル番号を登録                                      | 14 |
| ソフトウェアを評価モードで使う                                       | 16 |
| ソフトウェアのアンインストール                                       | 17 |
| NetUpdate について                                        | 18 |
| NetUpdate の設定                                         | 19 |
| アップデートの確認                                             | 22 |
| Intego ウィジェット                                         | 23 |
| アップデートのダウンロードとインストール                                  | 25 |
| アップデートの保存                                             |    |
| ソフトウェアを購入                                             | 27 |
| アップデートとアップグレードの違い                                     |    |
| フィルタおよびウイルス定義の年間契約更新                                  | 29 |
| NetUpdate の環境設定                                       | 31 |
| スケジュール設定                                              | 35 |
| インストールされたアップデート                                       |    |
| 技術 サポート                                               |    |

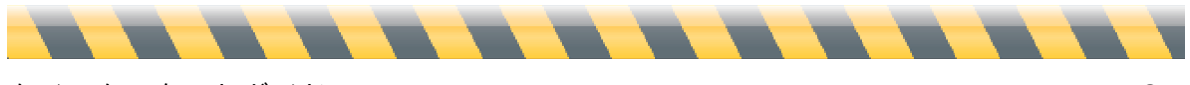

# この**クイックスタートガイド**について

このクイックスタートガイドでは、Intego 社のすべてのプログラムに共通の情報が書か れています。どのソフトウェアをお使いの場合でも、インストールのしかたや、アップデ ートの方法など、Intego のソフトウェアすべてに共通する重要な情報です。その内容は、 以下の2つの項目に大きく分かれています:

**ソフトウェアのインストール**:このクイックスタートガイドでは、のソフトウェアをダウ ンロード、CD あるいは DVD で入手したかに関わらず、そのインストール方法を説明し ます。

NetUpdate の使い方:NetUpdate は、他の Intego 社のプログラムがプログラムおよ びその関連ファイルのアップデートの有無を確認するために使います。このクイックスタ ートガイドでは、NetUpdate を利用して、お使いのソフトウェアを常に最新の状態に保 つ方法を説明します。

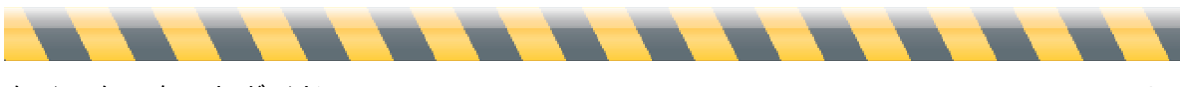

#### ソフトウェアのインストール

ソフトウェアのインストールには、購入いただいたソフトウェアとその購入方法によって 異なる3つの方法があります。

- 最初の方法は、Intego 社あるいはその国内代理店であるアクト・ツーのウェブサ イトから、単独のプログロムとしてダウンロードで購入されたプログラムの場合 です(6ページ、「単独のプログラムをインストール」のセクションを参照)。
- 二番目の方法は、CD あるいは DVD で購入いただいた単独のソフトウェア、また は CD、DVD、あるいはダウンロードで購入いただいた Internet Security Barrier シリーズの場合です(9ページ、「Internet Security Barrier の、ま たはCD あるいは DVD からのインストール」のセクションを参照)。
- 最後は、 Dual Protection ソフトウェアをインストールする場合は、Mac へは、 上記のいずれかの方法でインストールを行い、Windows へのプログラムのインス トールには Windows インストーラを使います(13ページ、「Dual Protection ソフトウェアのインストール」を参照)。

なお、お使いの Mac にソフトウェアをインストールするには、お使いのシステムの管理 者パスワードが必要です。

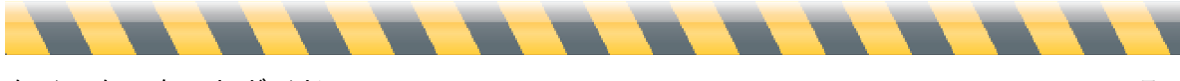

#### 単独のプログラムをインストール

Intego 社あるいはその国内代理店であるアクト・ツーのウェブサイトから、単独の Intego 社のプログラムを購入された場合、プログラムのインストーラが含まれたディス クイメージをダウンロードいただきます。なお、このクイックスタートガイドでは、 NetBarrier とその画面を例として使用しています。まず、ダウンロードしたディスクイ メージを Finder で表示してください。

このディスクイメージのファイルをダブルクリックすると、Finder ウインドウのサイド バーおよびデスクトップにディスクとして表示されます。インストールしたい言語のフォ ルダをダブルクリックし、その中にある下図のようなインストーラ・アイコンをダブルク リックしてください:

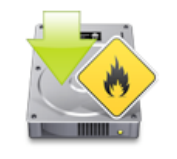

NetBarrier X5 Installer

ウインドウが開き、該当するソフトウェアをインストールおよびアンインストールする選 択肢が表示されます:「インストール」をクリックしてください。

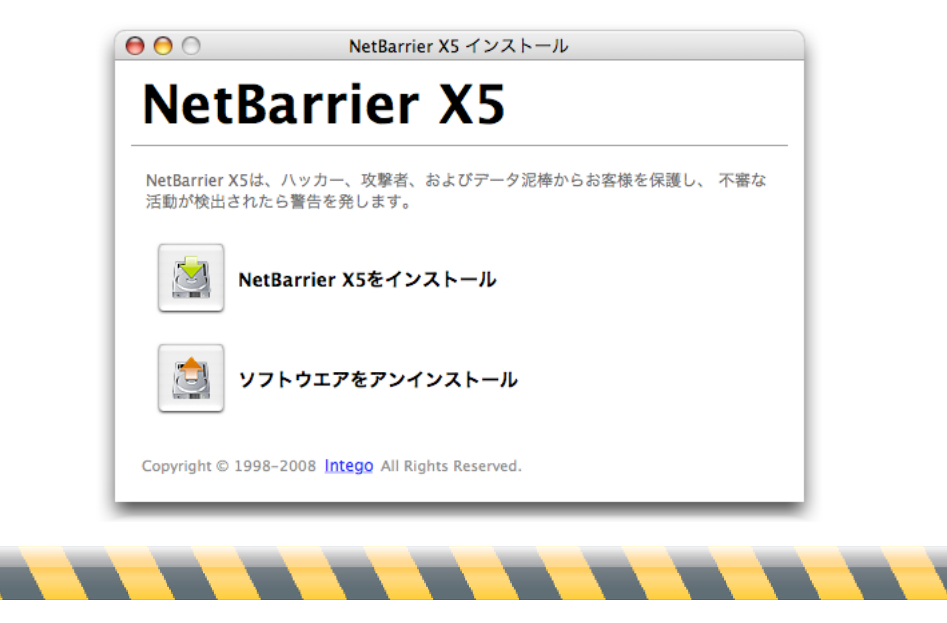

クイックスタートガイド

これで、インストーラが起動します:

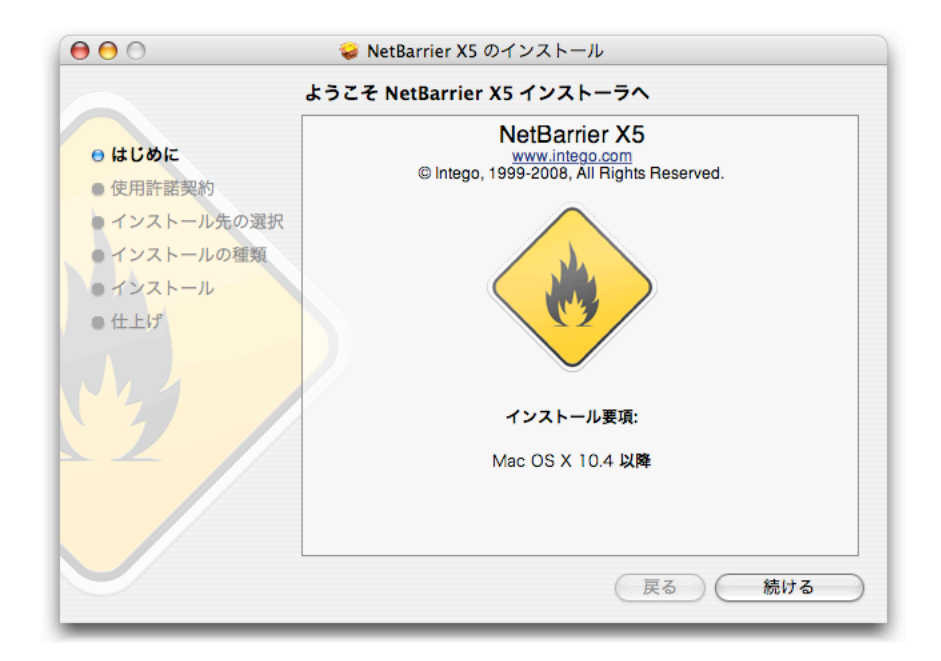

「続ける」をクリックして、インストール手順を進めます。ソフトウェアの使用許諾契約 画面が表示されます。「続ける」をクリックし、使用許諾契約を受け入れるなら「同意す る」をクリックしてください:受け入れない場合は、「同意しない」をクリックしてイン ストーラを終了します。

次の画面には、お使いのコンピュータで使えるすべてのディスクあるいはボリュームが表 示されます。該当するソフトウェアをインストールしたいディスクまたはボリュームを選 択し、「続ける」をクリックしてください。

「インストール」をクリックして、ソフトウェアをインストールしてください。既に Intego 社の他のソフトウェアをインストールしていると、Intego 社のプログラムに共通 のいくつかのソフトウェアが既にお使いのハードディスクにありますので、このボタンは 「アップグレード」と表示されます。

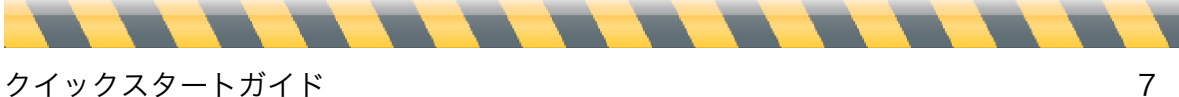

インストールが完了したら、お使いのコンピュータを再起動する必要があります。

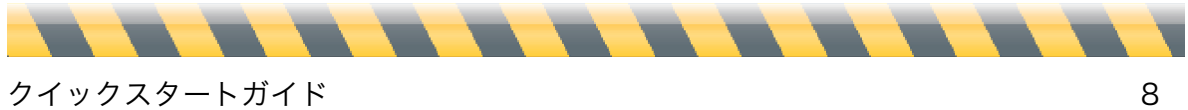

#### **Internet Security Barrier** の、または CD あるいは DVD からのインス トール

ソフトウェアを CD あるいは DVD で購入した場合、または Intego 社の Security Barrier シリーズをダウンロード、CD あるいは DVD で購入した場合、おてもとのインス トーラで複数のプログラムを一度にインストール可能です。ダウンロードしたディスクイ メージ・ファイルを使うか、お使いコンピュータに CD あるいは DVD を挿入してくださ い。

このディスクイメージのファイルをダブルクリックすると、Finder ウインドウのサイド バーおよびデスクトップにディスクとして表示されます。CD あるいは DVD の場合はそ のディスクを開き、インストールしたい言語のフォルダをダブルクリックし、その中にあ る下図のようなインストーラ・アイコンをダブルクリックしてください:

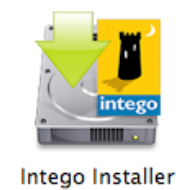

Intego Installer アイコンをダブルクリックしてください。このインストーラでは、 Intego 社のすべてのソフトウェアをお使いのコンピュータにインストールできます。た だし、シリアル番号をお持ちでないプログラムは、30 日間だけ試用できるデモ版として インストールされます。この注意が表示されるウインドウが表示されるので、「OK」を クリックしてください。

インストールできるプログラムのアイコンが表示されます。インストールしたいプログラ ムを選択するには、該当する各アイコンをクリックします。また、選択しているアイコン をもう一度クリックすれば選択を解除できます。このとき、シリアル番号がなくても、試

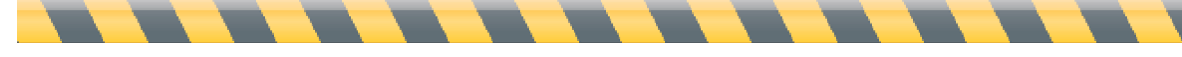

してみたいプログラムを評価モードでインストールすることもできます。インストールを 選択したプログラムのアイコンには、緑の矢印が表示されます。

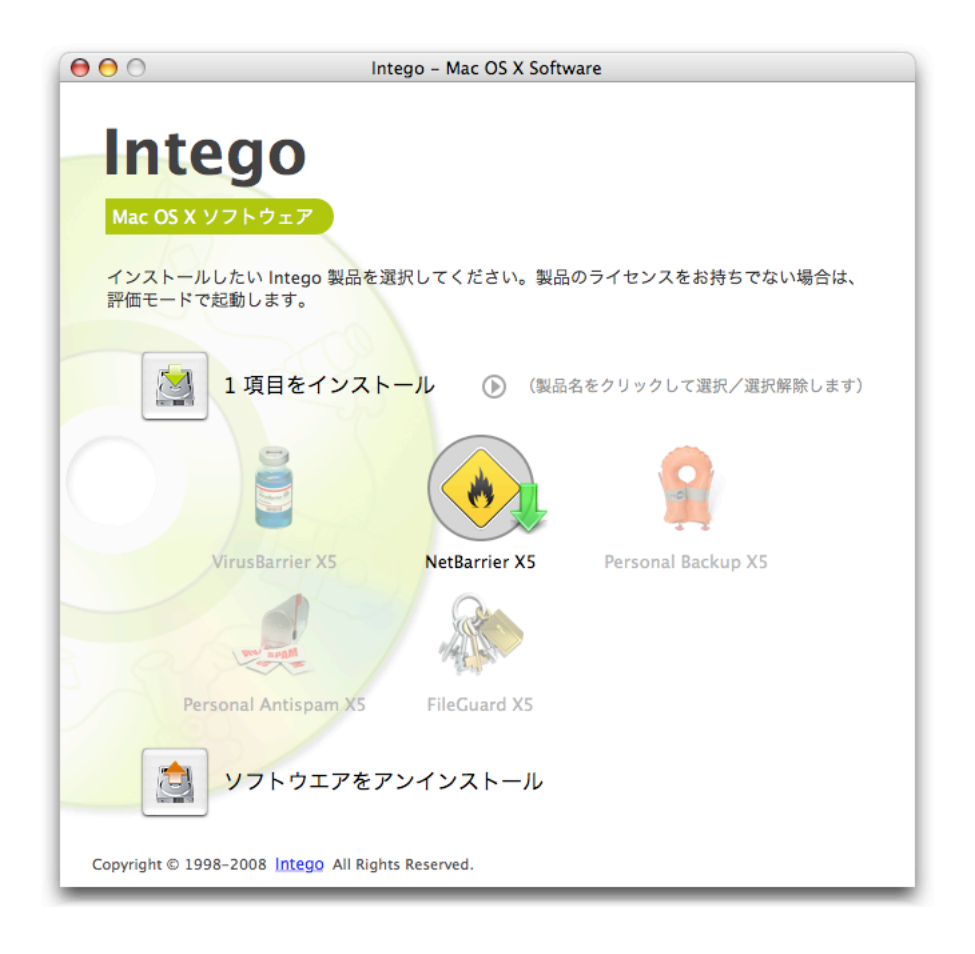

Intego 社の Internet Security Barrier シリーズのいずれかのエディションをインストー ルするには、「インストール」ボタンの右側にある矢印アイコンをクリックし、表示され るポップアップメニューからインストールしたいエディションを選択します。(このポッ プアップメニューからもプログラムを単体で選択できます。)

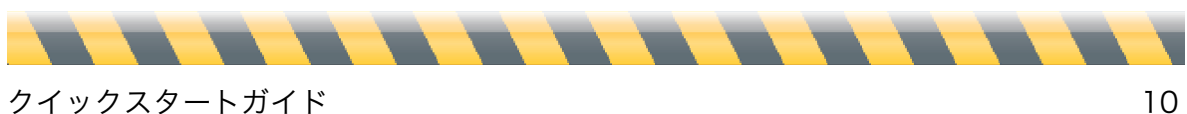

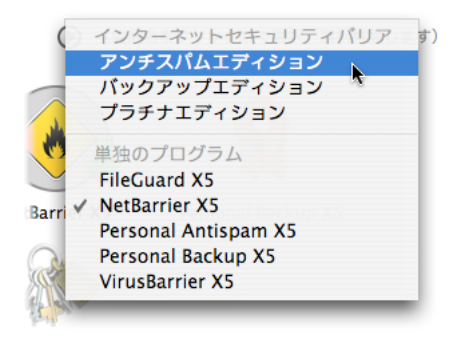

「インストール」ボタンをクリックします。これでインストールが始まります;インスト ールを続けるには、この使用許諾契約に同意いただく必要があります。次に、インストー ラは、インストールしようとするプログラムのより新しいバージョンの有無を確認するべ きか、指示を仰ぎます。「確認」をクリックすると、インストーラが Intego 社のサーバ でプログラムに対するアップデートの有無を確認を行い、より新しいバージョンがあれば そちらをインストールします。「直接インストール」をクリックすると、インストーラ内 のプログラムをインストールします。インストール後に、より新しいバージョンがあるか、 NetUpdate で確認することができます(NetUpdate の詳細については、このクイック スタートガイドで後述します)。これで、インストーラが起動します:

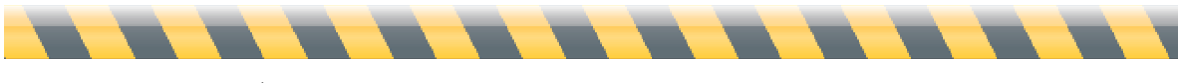

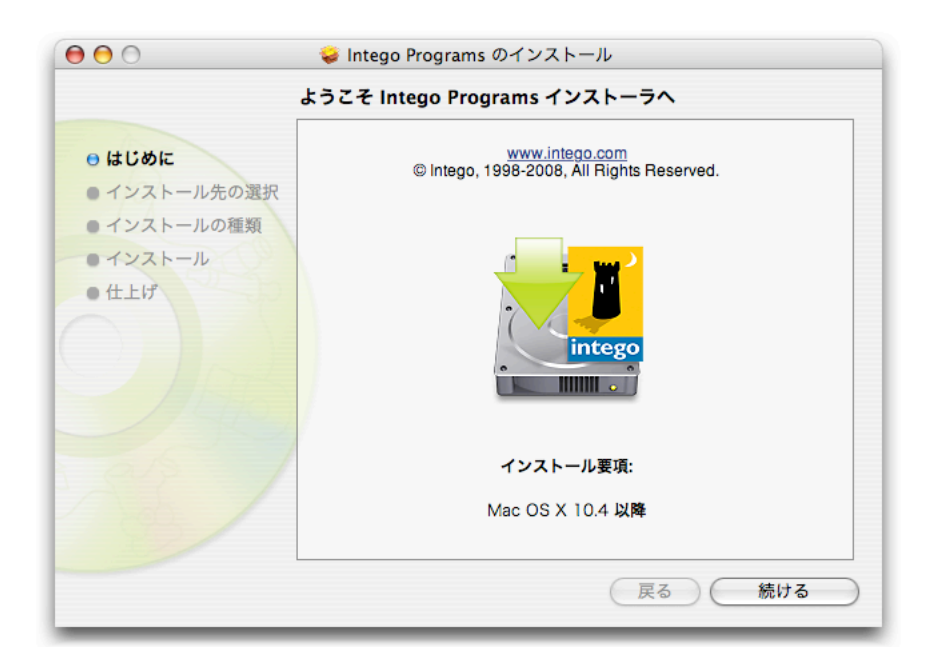

「続ける」をクリックして、インストール手順を進めます。ソフトウェアの使用許諾契約 画面が表示されます。「続ける」をクリックし、使用許諾契約を受け入れるなら「同意す る」をクリックしてください:受け入れない場合は、「同意しない」をクリックしてイン ストーラを終了します。

次の画面には、お使いのコンピュータで使えるすべてのディスクあるいはボリュームが表示されます。該当するソフトウェアをインストールしたいディスクまたはボリュームを選択し、「続ける」をクリックしてください。

「インストール」をクリックして、ソフトウェアをインストールしてください。既に Intego 社の他のソフトウェアをインストールしていると、Intego 社のプログラムに共通 のいくつかのソフトウェアが既にお使いのハードディスクにありますので、このボタンは 「アップグレード」と表示されます。

インストールが完了したら、お使いのコンピュータを再起動する必要があります。

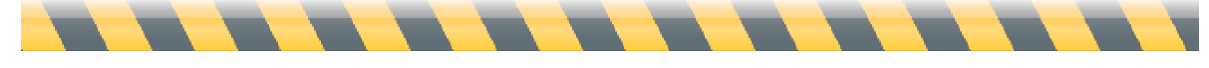

# Dual Protection ソフトウェアのインストール

Mac および Windows の両方を保護する Intego 社の Dual Protection (以下、DP) ソ フトウェアパッケージのいずれかを購入した場合、Windows 用のソフトウェアは別途イ ンストールする必要があります。Intego 社の Macintosh 用のインストーラでは、Intego DP パッケージの Windows 用ソフトウェアをインストールすることはできません。

- ダウンロードで購入したソフトウェア:Intego DP ソフトウェアパッケージをダ ウンロードで購入した場合、Mac 用のインストーラと Windows 用のソフトウェ アを別々にダウンロードする必要があります。Windows 用ソフトウェアをインス トールするには、Apple Boot Camp で Mac を Windows 環境として再起動する か、Parallels Desktop あるいは VMWareFusion のいずれかのエミュレーション または仮想環境を起動してください。Windows 用インストーラをお使いの Windows 環境ヘコピーし、ダブルクリックして解凍してください。インストーラ を起動したら、表示される指示に従ってください。インストールについての詳細 については、プログラムのクイックスタートガイドを参照ください。
- **CD で購入したソフトウェア**:Intego DP ソフトウェアパッケージを CD で購入 した場合、Intego DP ソフトウェアのパッケージ内に Windows 用 CD が入って います。Windows 用ソフトウェアをインストールするには、Apple Boot Camp で Mac を Windows 環境として再起動するか、Parallels Desktop あるいは VMWareFusion のいずれかのエミュレーションまたは仮想環境を起動してくださ い。Windows 用 CD を挿入したら、Windows 環境で開いてください。インスト ーラを起動したら、表示される指示に従ってください。インストールについての 詳細については、プログラムのクイックスタートガイドを参照ください。

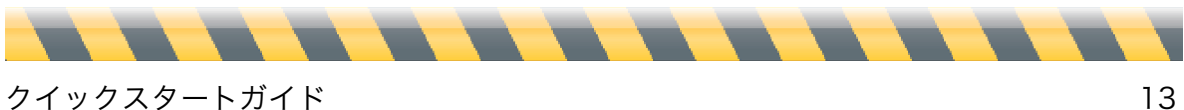

#### ソフトウェアにシリアル番号を登録

お使いのコンピュータを再起動して、インストールしたばかりのソフトウェアを起動する と、プログラムはシリアル番号登録ウインドウを表示します:

| Person         | al Bac      | kup X5      |
|----------------|-------------|-------------|
| 製品のシリアル番号を     | 登録するために以下の情 | 報を入力してください。 |
| ーザ名            |             |             |
|                |             |             |
| <b>社名</b> (任意) |             |             |
| リアル番号          |             |             |
|                |             |             |
|                |             |             |
| 評価             |             | キャンセル OK    |

名前、必要なら会社などの組織名、そしてシリアル番号を入力してください。パッケージ 版を購入した場合、シリアル番号は箱の内側にシールで貼られているか、ユーザ登録はガ キに記載されています。ダウンロードで購入した場合、お客様のシリアル番号は、注文内 容を確認する電子メールに記載されて送付されています。情報を入力したら、「OK」を クリックしてください。これでプログラムが開きます。ソフトウェアの使い方については、 各プログラムのユーザガイドを参照ください。

Internet Security Barrier シリーズを購入いただいた場合、必要なシリアル番号の入力 は一度だけです。最初に起動した Intego 社のプログラムだけが、Internet Security Barrier シリーズの各プログラムに共通のシリアル番号入力を求めてきます。その後、同 じ Internet Security Barrier シリーズの他のプログラムを起動してもシリアル番号の入 力をくりかす必要はありません。

クイックスタートガイド

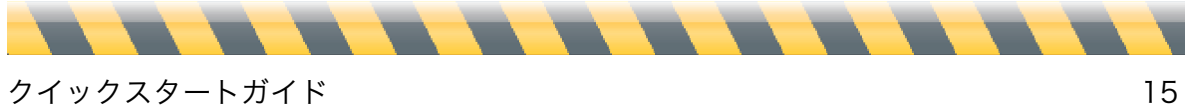

#### ソフトウェアを評価モードで使う

Intego 社のすべてのプログラムは、購入前にその機能を確認できるように、評価モード で試用できます。Intego 社のプログラムを評価モードで使うには、シリアル番号登録ダ イアログで「評価モード」をクリックしてください。

これで、そのソフトウェアが 30 日間機能する評価モードで実行します。試用期間が終わ ったら、プログラムのライセンスを購入するか、お使いのコンピュータからアンインスト ールしてください。試用期間中に Intego 社の各プログラムの機能をすべて試すためにも、 それぞれのユーザガイドを参照してください。

評価モードの残り期間を知るには、各プログラムの「(アプリケーション)について」ダ イアログを表示してください。この画面を表示するには、アプリケーション・メニューか ら「(アプリケーション)について」を選びます。 例えば、NetBarrier をお使いなら、 NetBarrier X5メニューから「NetBarrier X5について」を選んでください。この画面 で、プログラムが評価モードで実行されており、その試用期間の残りが確認できます。

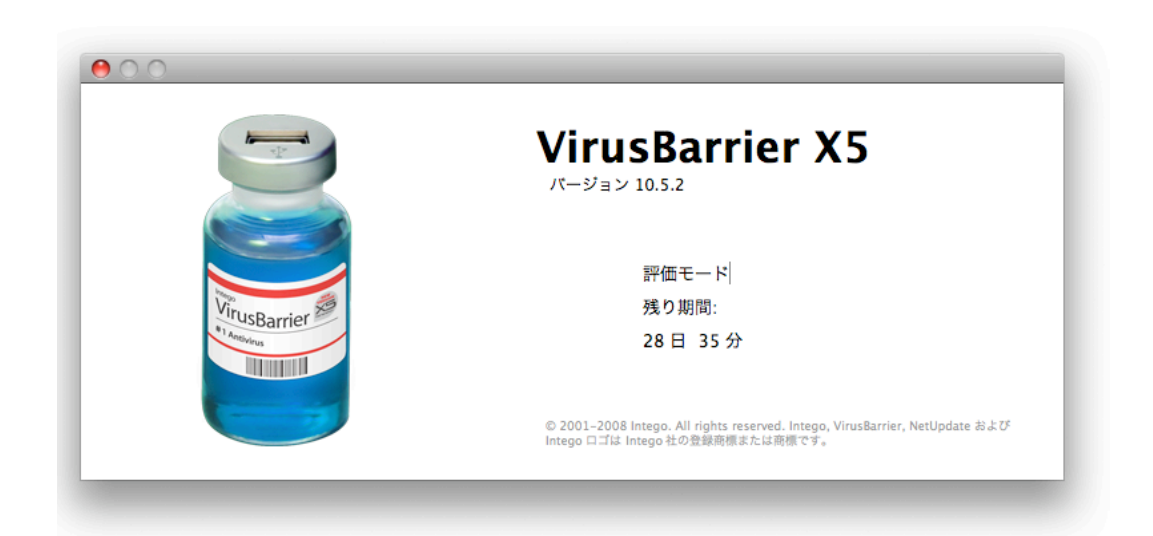

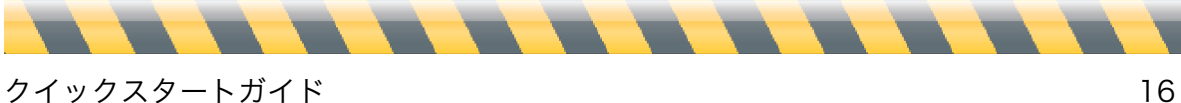

# ソフトウェアのアンインストール

Intego 社のソフトウェアいずれかをアンインストールするには、前述の手順で Intego Installer またはソフトウェア単体のインストーラのいずれかを起動します。「ソフトウェ アをアンインストール」ボタンをクリックし、次にアンインストールしたいソフトウェア を選んで「アンインストール」をクリックします。これで選択したソフトウェアが削除さ れます。

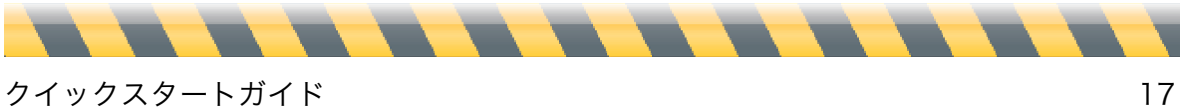

# NetUpdate について

NetUpdate は、他の Intego 社のプログラムがそのプログラムおよびウイルス定義ファ イル (VirusBarrier Definitions) やコンテンツフィルタ (ContentBarrier Filters、 NetBarrier Services、Personal Antispam Services) などの関連ファイルのアップデ ートの有無を確認するために使うプログラムです。NetUpdate は、Intego 社のどのアプ リケーションをインストールしても、同時にインストールされます。そしてすべての Intego 社のプログラム用のアップデートの有無を一度に確認し、お使いのコンピュータ にインストールされた Intego 社のプログラムのアップデートをダウンロードしてインス トールします。

NetUpdate は、お客様が指定した間隔で自動的に確認を行えますが、いつでも手動で確認させることもできます。

注意:ファーストユーザスイッチが有効だと、NetUpdate は一度に一人のユーザでしか 利用できません。つまり NetUpdate が一つのアカウントで開いた状態で、他のユーザに スイッチすると、他のアカウントでは NetUpdate を開くことはできません。ですから、 ユーザをスイッチする際には、NetUpdate を終了することをお勧めします。

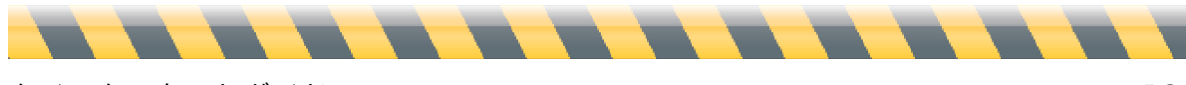

#### NetUpdate の設定

NetUpdate は、お客様が Intego 社のいずれかのソフトウェアをインストールする際に、 アプリケーションとして同時にインストールされます。アプリケーションフォルダ内の NetUpdate アイコンをダブルクリックすれば、NetUpdate が起動します。

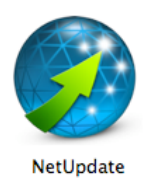

NetUpdate を使用するには、はじめに、お使いの電子メールアドレスとパスワードを入 力する必要があります。 入力されていないと、下図のダイアログが表示されます。

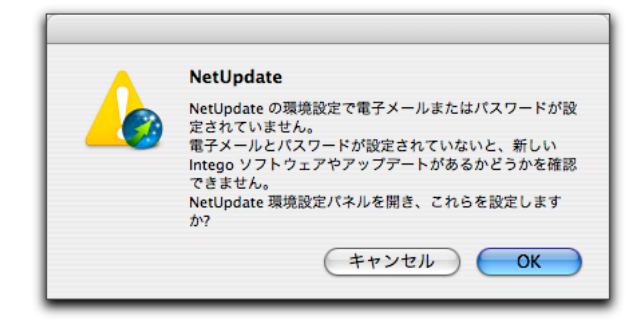

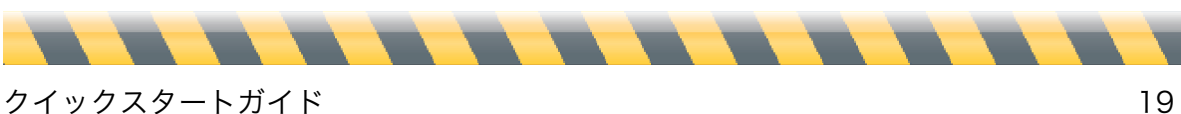

「電子メール」フィールドにお使いの電子メールアドレスを入力したら、「パスワード」 フィールドにパスワードを入力します。

| 00                                                                         | NetUpdate                                                   | 0    |
|----------------------------------------------------------------------------|-------------------------------------------------------------|------|
| <b>(</b> )                                                                 | 21                                                          |      |
| アップデート インストールる                                                             | されたアップデート スケジュール                                            | 環境設定 |
| 識別情報                                                                       |                                                             |      |
| 電子メール:                                                                     |                                                             |      |
| バスワード:                                                                     |                                                             |      |
| パスワードを確認:                                                                  |                                                             |      |
| <u>(۵</u> ۵ ۳ ۳                                                            | NetUpdate サーバに対して自分の身元を保証するため、電子メールア<br>ドレスとパスワードを入力してください。 |      |
| アップデートソース                                                                  |                                                             |      |
| ● Intego のサーバオ<br>□ ダウンロードし                                                | E確認する<br>,たアップデートをローカルフォルダに保管                               |      |
|                                                                            | 選択                                                          |      |
| フォルダまたはポリュ                                                                 | レームをドラッグするか、「選択」をクリックしてください。                                |      |
| ○ ローカル/ネット                                                                 | ワークフォルダを確認する:                                               |      |
| 1                                                                          | 選択                                                          |      |
| フォルダまたはボリュ                                                                 | ニームをドラッグするか、「選択」をクリックしてください。                                |      |
| <ul> <li>□ インストールされ</li> <li>☑ 確認を実行した際</li> </ul>                         | た製品のアップデートだけを表示する<br>、アップデートがある時は常に警告を表示する                  |      |
| 電子メール通知                                                                    |                                                             |      |
| <ul> <li>✓ 新しいアップデー</li> <li>○ 新しい Intego 製</li> <li>✓ 年間契約の期限が</li> </ul> | トが入手可能になったときに通知する<br>品に関する情報を希望する<br>切れるときに通知する             |      |
| Intego メニュー                                                                |                                                             |      |
| ▼×ニューバーに II                                                                | ntego メニューを表示                                               |      |
|                                                                            |                                                             |      |

このとき半角英数字で4文字以上31文字かのお好きなパスワードを入力してください。 また、パスワードに記号は使わないでください。パスワードに間違いが無いことを確認す るために、「パスワードを確認」フィールドに同じパスワードを入力してください。この パスワードは、安全な場所に保管するなどして記録しておいてください。

**注意:**NetUpdate に登録した電子メールアドレスは、お使いの Mac 上のすべてのユー ザに共通です。この電子メールアドレスが認証されたら、ログインした管理者パスワード を持つすべてのユーザが NetUpdate でアップデートを確認し、インストールできます。

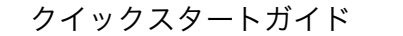

環境設定には、アップデートを Intego 社のサーバで確認するか、「ローカル/ネットワ ークフォルダを確認する」フィールドヘドラッグ&ドロップするか、「選択」ボタンを使 って指定されたアドレスのローカルあるいはネットワーク上のフォルダ内で確認するか指 定するオプションもあります。この機能は、複数のコンピュータで使うアップデートを一 台のサーバがダウンロードするだけで済むので、例えば企業内のネットワークで便利です。

またアップデートが公開された時に、Intego 社から通知が届くように、電子メール通知 のオプションを設定することもできます。Intego 社の新製品に関する情報を受け取る選 択肢もあります。このどちらか、あるいは両方のオプションを使う場合は、それぞれの項 目をチェックしてください。

ただし、すべてのアップデートおよび新製品について、必ず通知があるわけではありませんので、ご了承ください。

これらの設定の詳細については、以下の項目および後述する「**NetUpdate 環境設定**」の 項を参照ください。

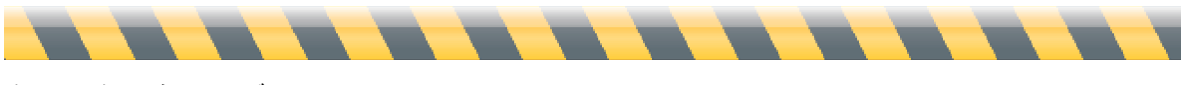

# アップデートの確認

Intego 社のソフトウェアには、NetUpdate ステータスバーに「今すぐ確認…」ボタンが あります。NetUpdate ステータスバーは、いずれのソフトウェアでもメインウインドウ の上部に配置されています。表示されていない場合は、「表示」メニューから 「NetUpdate ステータスバーを表示」を選択します。アップデートを確認するには、例 えば、下図の VirusBarrier X5のウインドウにある「今すぐ確認」ボタンをクリックし てください:

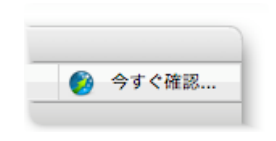

あるいは、下図のようにメニューバーに表示された Intego メニューから NetUpate を開 くことができます:

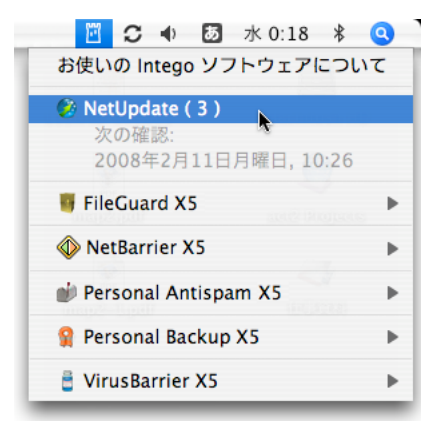

NetUpdate は、どのように起動されたかに関わらず、Intego 社のサーバへ接続し、お使いの Intego 社のプログラム、その関連ファイル、そしてウイルス定義ファイルや他のフィルタが最新かどうか判断します。より新しいバージョンがあれば、NetUpdate でダウンロードしてインストールすることが可能です。

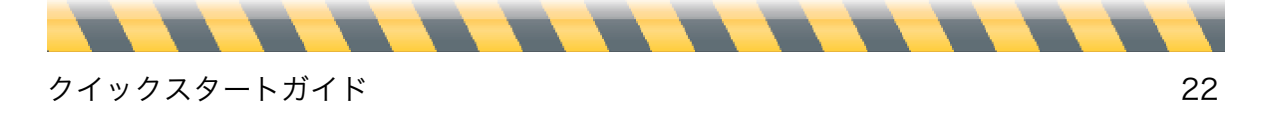

# Intego ウィジェット

Intego 社のプログラムはいずれも、コンピュータにインストールされている Intego 社の プログラムに関する情報を提供する3種類の Dashboard ウィジェットをインストールし ます。1つ目のウィジェットは、インストールされている Intego 社の各プログラム専用 のものですが、2つ目はインストールされているすべての Intego 社のプログラムの情報 を表示する Intego ウィジェットです。このウィジェットは、以下のように表示されま す:

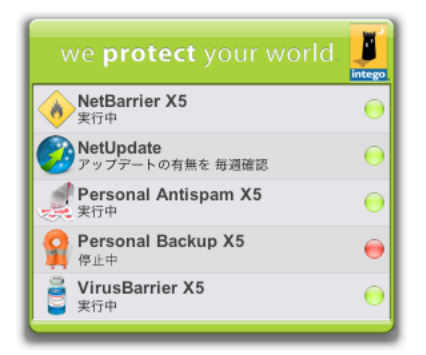

NetUpdate の設定の概要が表示されていますので、素早く設定内容を確認できます。

Intego 社のプログラムがインストールする3番目のウィジェットは、アップデートの有 無を表示する NetUpdate ウィジェットです:

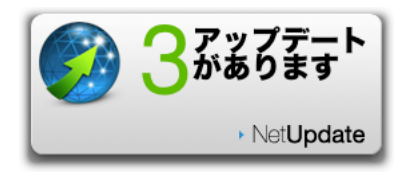

ウィジェット上にマウスポインタをしばらく置くと、左隅のボタンに*い*という文字が表示 されます。この文字をクリックすると、ウィジェットに Intego 社のウェブサイトの URL が表示されます:この URL をクリックすると、お使いのウェブブラウザで Intego 社の ウェブサイトが開きます。

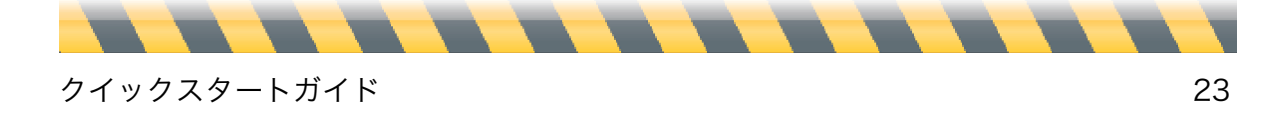

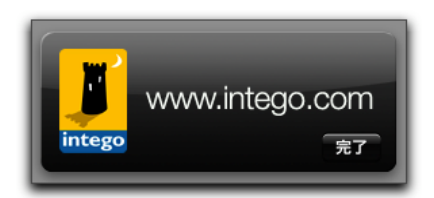

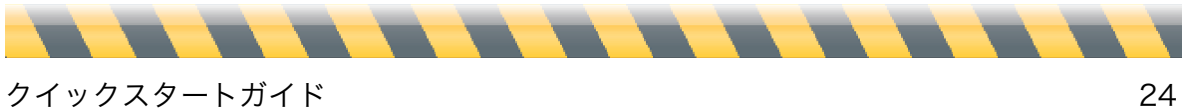

# アップデートのダウンロードとインストール

NetUpdate が Intego 社のサーバに接続されると、公開されているアップデートの一覧 を表示します。名前がグレイで表示されているプログラムは、お使いの Mac にインスト ールされていないことを意味します。太字のプログラムは、インストールされていること を表します。

この一覧には、プログラム毎に、その名前、バージョン、アップデートのサイズ、そして 年間契約がある場合はその有効期限が表示されています。お使いのコンピュータにインス トールされている Intego 社のプログラムのチェックボックスをチェックして選択し、 「アップデート」ボタンをクリックしてください。 チェックボックスがチェックできな い項目は、インストールされていないか、最新版を使っているためにアップデートが不要 な項目です。

| 00                                                                                                    | 1                                          | NetUpdate               |                 |          | 0     |
|----------------------------------------------------------------------------------------------------|--------------------------------------------|-------------------------|-----------------|----------|-------|
| <b>ジ</b><br>アップデート イ                                                                                                    | 「ンストールされたアップデート スケ5                        | <mark>21</mark><br>ジュール |                 |          | 環境設定  |
| インストール                                                                                                    | 名前                                         | バージョン                   | 有効期限            | サイズ      | 場所 情報 |
| <li>Image: Image: Image:</li> | Personal Backup X                          | 10.4.6.2                | Θ ∞             | 2,43 MB  | - 😵 🕧 |
|                                                                                                    | VirusBarrier X4 Definitions                | 07/07/02                | \varTheta 360 日 | 934 KB   | S 🚺   |
|                                                                                                    | ContentBarrier X                           | 10.4.2                  | Θ ∞             | 3.77 MB  | 🕙 🚺   |
|                                                                                                    | ContentBarrier X Filters                   | 07/07/01                | \varTheta 360 日 | 165 KB   | S 🚺   |
|                                                                                                    | Intego Common Services X4                  | 10.4.5                  | Θ ∞             | 427 KB   | 🕙 🚺   |
|                                                                                                    | NetBarrier X                               | 10.4.2                  | Θ ∞             | 4.34 MB  | S 🚺   |
|                                                                                                    | NetBarrier X4 Services                     | 07/02/19                | 😑 360 日         | 3 KB     | S 🚺   |
|                                                                                                    | NetUpdate                                  | 10.4.6.1                | Θ ∞             | 2.53 MB  | S ()  |
|                                                                                                    | Personal Antispam Services                 | 07/07/05                | 😑 360 日         | 171 KB   | 💽 🚷   |
|                                                                                                    | Personal Antispam X                        | 10.4.2                  | Θ ∞             | 2.27 MB  | S 🚺   |
|                                                                                                    | VirusBarrier X                             | 10.4.3                  | Θ ∞             | 3.80 MB  | S 🚺   |
|                                                                                                    | VirusBarrier X4 Definitions                | 07/07/02                | \varTheta 360 日 | 934 KB   | S 🚺   |
| Personal Back<br>・いくつかのユ<br>・CD/DVDへの                                                                                                    | up X4 10.4.6.2<br>.ーザインタフェースを修正<br>書き込みを改良 |                         |                 |          |       |
|                                                                                                    |                                            |                         |                 | お使いの製品は最 | 新版です。 |
|                                                                                                    |                                            | (                       | 再確認             | ) (Py7   | ゲート   |

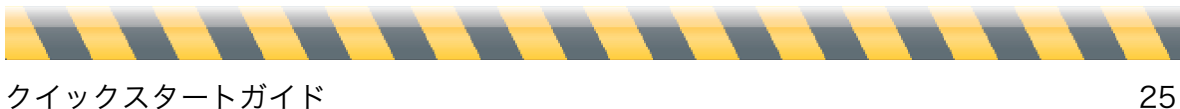

お使いのシステムの管理者パスワードを要求するダイアログが表示されます;管理者権限 を持つユーザだけが、NetUpdate を使ってアップデートをダウンロードしてインストー ルできます。

正しいパスワードが入力されると、NetUpdate 選択されたアップデートをお使いのコン ピュータに自動的にダウンロードし、ダウンロード完了後にインストールします。 NetUpdate がアップデートをインストールしたら、Mac を再起動する必要がある場合が あります。

アップデートの保存

アップデートを後でインストールしたり、マルチライセンスやサイトライセンスをお使い で複数のコンピュータにインストールするために使いたい場合、NetUpdate でアップデ ートファイルをお使いのコンピュータに保存することができます。そのためには、ダウン ロードしたいアップデートを選択し、「ファイル > 項目をダウンロード」メニュー項目 を選んでください。

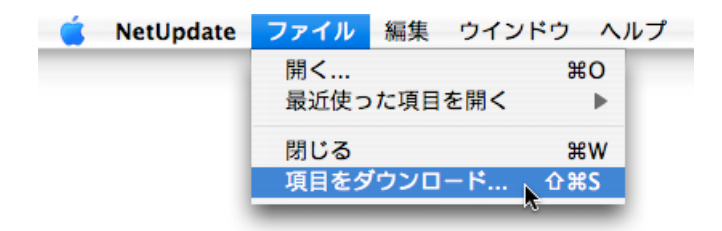

ファイルを保存する場所を指定してください。その後、アップデートファイルをダブルク リックしてインストールすることができます。あるいは、ネットワーク上のコンピュータ をアップデートするためにローカルの NetUpdate フォルダを指定している場合は、他の コンピュータが NetUpdate を使えるようにファイルをそのフォルダに保存してください (詳細は、後述する「NetUpdate の環境設定」を参照)。

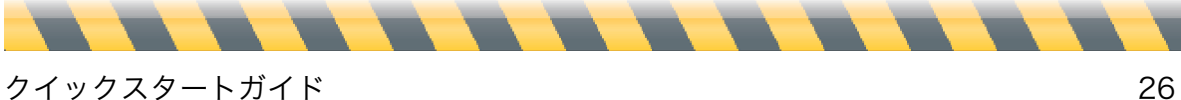

26

#### ソフトウェアを購入

お使いのコンピュータにインストールされていないプログラムは、グレイで表示されます。 NetUpdate は、こうしたプログラムを購入するために直接 Intego 社のウェブサイトを 開く機能を持っています。グレイで表示されたプログラム名をクリックし、画面の左下の 「今すぐ購入」ボタンをクリックすると、Intego 社のウェブサイトが開き、そのプログ ラムを購入できます。

| インストー  | - インストールされにアックフート スクシ<br>ール 名前 | エール<br>バージョン | 有効期限      | サイズ      | 場所 情報                                 |
|--------|--------------------------------|--------------|-----------|----------|---------------------------------------|
|        | ContentBarrier X Filters       | 08/02/04     | 😑 147 日   | 177 KB   | 0                                     |
|        | NetUpdate                      | 10.4.9       | ⊜ ∞       | 2.96 MB  | 0                                     |
|        | Personal Antispam Filters      | 08/02/04     | 😑 150 日   | 46 KB    | I I I I I I I I I I I I I I I I I I I |
|        | ContentBarrier X               | 10.4.4       | ⊖ ∞       | 3.62 MB  | S 0                                   |
|        | Intego Common Services         | 10.4.7       | ⊖ ∞       | 430 KB   | S 🚺                                   |
|        | NetBarrier X                   | 10.4.5       | ⊖ ∞       | 4.22 MB  | S 🕑                                   |
|        | Personal Antispam X            | 10.4.3       | 😑 👓       | 2.21 MB  | S 🚺                                   |
|        | Personal Backup X              | 10.4.8       | ) (評価)    | 2.51 MB  | - 😵 🕧                                 |
|        | Remote Mgmt Console Admin      | 10.3.8       | ) (評価)    | 10.46 MB | - 💽 🚺                                 |
|        | Remote Mgmt Console Client     | 10.3.12      | ⊖ ∞       | 642 KB   | - 💽 🚺                                 |
|        | VirusBarrier X                 | 10.5         | 💮 (評価)    |          | S 🚺                                   |
|        | VirusBarrier X5 Definitions    | 01/16/08     | ) (評価)    | 1.40 MB  | S 🕑                                   |
| このリリー: | スでは、軽微なパグの修正を行うと共に、Ma          | ac OS Xの次期メミ | ジャー リリースと | の互換性を実現し | ます。                                   |

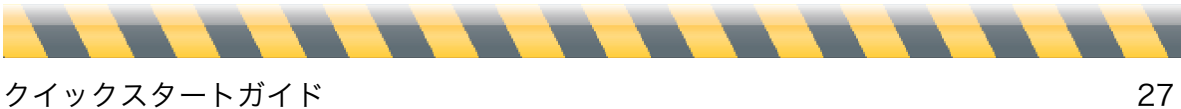

#### アップデートとアップグレードの違い

Intego 社が提供するソフトウェアのバージョンアップには、アップデートとアップグレードの2種類があります。アップデートは、プログラムの軽微な変更あるいは新しいフィルタ類の提供です。アップグレードは、プログラムの大きな変更で、多くの新規機能やオプションを提供します。

お使いの Intego 社のプログラムのライセンスによっては、お客様は特定の期間だけアッ プデートダウンロードする権利をお持ちの場合があります。アップグレードが NetUpate サーバに用意されると、NetUpdate のコメント欄にその旨表示されます。

アップグレードがあれば、NetUpdate は、そのメインウインドウ内の「アップデート」 がクリックされた際に、ダイアログを表示します:「アップグレード版を購入」をクリク すると、ブラウザで Intego 社のウェブサイトが開き、プログラムの新しいバージョンが 購入できます。購入の手順が完了したら、NetUpate に戻り、アップグレードをインスト ールするために「アップデート」をクリックしてください。これでアップグレードがイン ストールされ、新しいシリアル番号が自動的に登録されます。また、同じシリアル番号が 記載された電子メールが、お客様宛に送信されます。

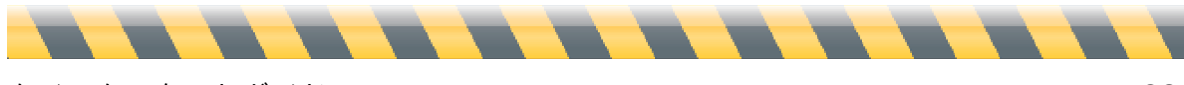

クイックスタートガイド

#### フィルタおよびウイルス定義の年間契約更新

Intego 社のプログラムには、フィルタおよびウイルス定義ファイルのアップデートのために、年間契約が必要なものがあります。これらの項目を NetUpdate ウインドウで選択すると、ウインドウの左下に「年間契約更新」ボタンが表示されます。

|     | ContentBarrier X Filters                      | 08/02/04         | → XUANBQ         | 177 KB   | ~88191 | 18 #5 |
|-----|-----------------------------------------------|------------------|------------------|----------|--------|-------|
| ) 🗹 | NetUpdate                                     | 10.4.9           | ⊖ ∞              | 2.96 MB  | 6      | 0     |
| ⊻   | Personal Antispam Filters                     | 08/02/04         | 😑 150 日          | 46 KB    | 8      | 1     |
|     | ContentBarrier X                              | 10.4.4           | 00 😔             | 3.62 MB  | 6      | 0     |
|     | Intego Common Services                        | 10.4.7           | 00 😔             | 430 KB   | 6      | 0     |
|     | NetBarrier X                                  | 10.4.5           | Θ ∞              | 4.22 MB  | 6      | 0     |
|     | Personal Antispam X                           | 10.4.3           | Θ ∞              | 2.21 MB  | 8      | 0     |
|     | Personal Backup X                             | 10.4.8           | ) (評価)           | 2.51 MB  | 6      | 0     |
|     | Remote Mgmt Console Admin                     | 10.3.8           | ) (評価)           | 10.46 MB | 8      | 0     |
|     | Remote Mgmt Console Client                    | 10.3.12          | Θ ∞              | 642 KB   | 6      | 0     |
|     | VirusBarrier X                                | 10.5             | ) (評価)           |          | 8      | 0     |
|     | VirusBarrier X5 Definitions                   | 01/16/08         | ) (評価)           | 1.40 MB  | 8      | 0     |
|     | VirusBarrier X<br>VirusBarrier X5 Definitions | 10.5<br>01/16/08 | ⊜ (評価)<br>⊜ (評価) | 1.40 MB  |        |       |

「年間契約更新」ボタンをクリックすると、選択されたフィルタあるいはウイルス定義フ ァイルの年間契約をその場で更新できる Intego 社のウェブサイトのページが、お使いの ウェブブラウザで開きます。

名前がグレイで表示されているプログラムは、お使いの Mac にインストールされていな いことを意味します。ただし、完全に保護され、お使いの Intego 社の製品で常に最新の アップデートを利用し続けるためにも、期限切れになる前に更新されることをお進めしま す。NetUpdate は、お使いのフィルタあるいはウイルス定義ファイルを最新に保てるよ うに、年間契約が期限切れになる 30 日前にメッセージを表示します。

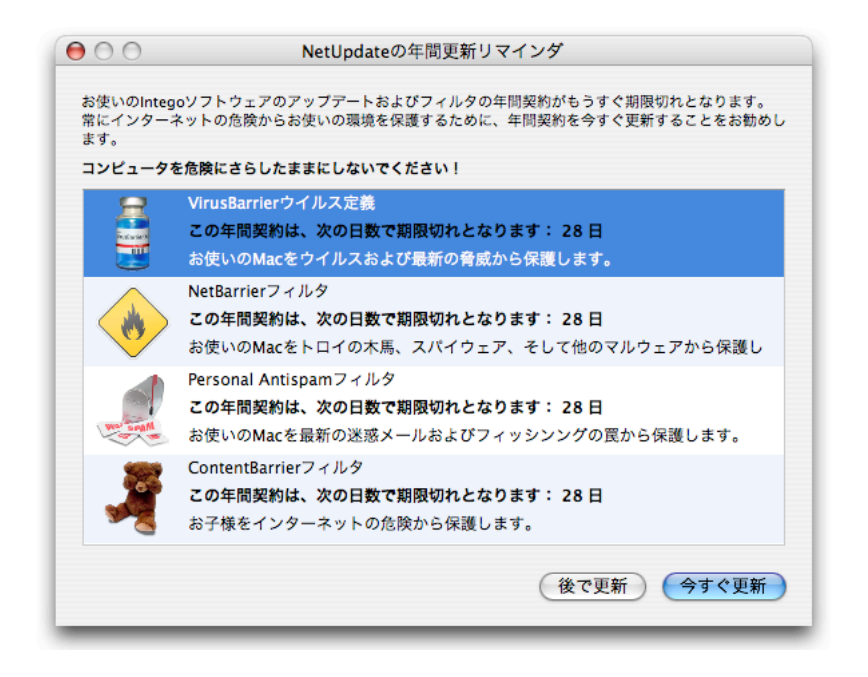

年間契約を更新すると、次回 NetUpdate でアップデート更新した際に新しい有効期限が 反映して表示されます。 なお年間契約の更新には、ソフトウェアをダウンロードしたり、 シリアル番号を入力する必要はありません。

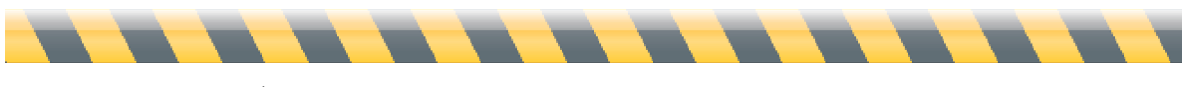

# NetUpdate の環境設定

NetUpdate には、いくつかのオプションがあります。オプションを設定するには、前出 のいずれかの方法で NetUpdate を開き、NetUpdate のツールバーで「環境設定」アイ コンをクリックしてください。この画面は、識別情報、アップデートソース、電子メール 通知、および Intego メニューの4つの欄に分かれています。

| e O NetUpdate                                                                                                    | $\bigcirc$ |
|----------------------------------------------------------------------------------------------------|------------|
|                                                                                                    | [8]        |
| アップデート インストールされたアップデート スケジュール                                                                                                    | 環境設定       |
| 識別情報                                                                                                    |            |
| 電子メール:                                                                                                    |            |
| パスワード:                                                                                                    |            |
| バスワードを確認:                                                                                                    |            |
| ・         ・         ・                                                                                                    |            |
| アップデートソース                                                                                                    |            |
| <ul> <li>● Intego のサーバを確認する</li> <li>● ダウンロードしたアップデートをローカルフォルダに保管</li> <li>□ フォルダまたはボリュームをドラッグするか、「選択」をクリックしてください。</li> <li>○ ローカル/ネットワークフォルダを確認する:         <ul> <li>/ 選択</li> <li>フォルダまたはボリュームをドラッグするか、「選択」をクリックしてください。</li> </ul> </li> <li>□ インストールされた製品のアップデートだけを表示する</li> <li>✓ 確認を実行した際、アップデートがある時は常に警告を表示する</li> </ul> |            |
| 電子メール通知                                                                                                    |            |
| <ul> <li>✓ 新しいアップデートが入手可能になったときに通知する</li> <li>→ 新しい Intego 製品に関する情報を希望する</li> <li>✓ 年間契約の期限が切れるときに通知する</li> </ul>                                                                                                    |            |
| Intego メニュー                                                                                                    |            |
| ✓ メニューバーに Intego メニューを表示                                                                                                    |            |

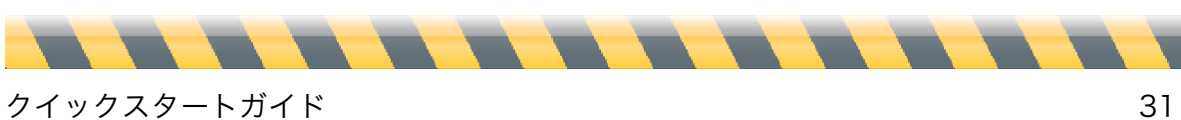

#### 識別情報

この画面では、お客様の電子メールアドレスとパスワードを入力します。

| 識別情報      |                                                             |
|-----------|-------------------------------------------------------------|
| 電子メール:    |                                                             |
| パスワード:    |                                                             |
| パスワードを確認: |                                                             |
| □ y 7     | NetUpdate サーバに対して自分の身元を保証するため、電子メールア<br>ドレスとパスワードを入力してください。 |

お使いの電子メールアドレスを変更したら、この画面で新しい電子メールアドレスを入力 してください。「鍵」が閉じていたら、開いて新しいアドレスを入力するために管理者パ スワードが必要になります。

#### アップデートソース

NetUpdate は、新しいソフトウェアを2つの場所で確認することができます。ほとんど の場合、Intego 社のサーバを確認するデフォルトの選択肢を使うべきです。ローカルの フォルダにアップデートを保存するには、「ローカル/ネットワークフォルダを確認す る」オプションを選択し、利用するフォルダを選択します。ネットワークを利用していて、 Intego 社の製品のマルチユーザ用ライセンスをお持ちなら、お使いのネットワーク上の お好きな場所を NetUpdate フォルダに指定できます。

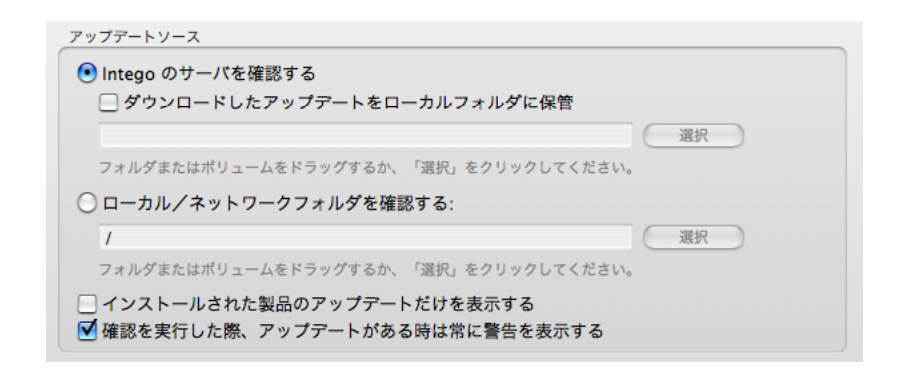

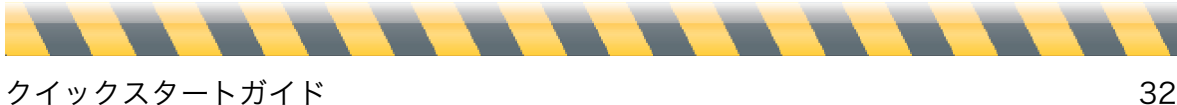

この設定を行うには、「ローカル/ネットワークフォルダを確認する」をチェックし、 「選択」ボタンをクリックしてフォルダを選択するか、フォルダをテキストフィールドに ドラッグ&ドロップしてください。リモートボリューム上のローカル NetUpdate フォル ダを使う際は、NetUpdate アーカイブが利用可能なように、確認が実行される時に各コ ンピュータのデスクトップにマウントされていなければなりません。注意:AFP ボリュ ームを NetUpdate フォルダとして使う場合は、このボリュームが各コンピュータにマウ ントされている必要はありません。 NetUpdate は、バックグラウンドでこのボリューム をマウントし、アップデートを確認したら自動でアンマウントします。

ローカル NetUpdate アーカイブフォルダを使うには、1台のコンピュータにアップデー トをダウンロードし、NetUpdate アーカイブフォルダへコピーするか移動してください (詳細については、前述の「**アップデートの保存**」を参照)。または、前述のように NetUpdate でダウンロードしたアップデートをローカルフォルダに保存しておくことも できます。こうしておいて、他のコンピュータの NetUpdate で、このフォルダを手動で 確認させることも、一定の間隔で確認させることもできます。

注意:ローカル NetUpdate フォルダ内のアップデートファイルでソフトウェアをアップ デート する場合でも、お使いのプログラムの年間契約情報を最新に保つために NettUpdate は Intego 社のサーバを確認する必要があります。そのため、この方法でソ フトウェアをアップデートするコンピュータは、インターネットを利用できる必要があり ます。

この画面の他の2つのオプションでは、お使いのコンピュータにインストールされている ソフトウェアに対するアップデートだけを表示するか、そして NetUpdate が Intego 社 のサーバを確認してアップデートが利用可能な場合に警告を表示するか、を選択できます。

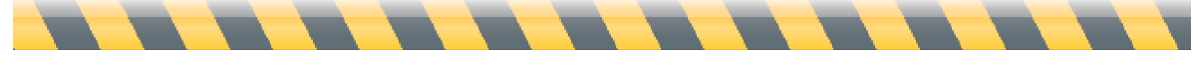

#### 電子メール通知

この画面には、電子メール通知および警告のオプションがあります:

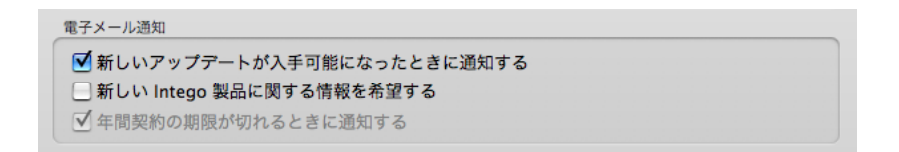

#### 新しいアップデートが入手可能になったときに通知する

このオプションをチェックしておくと、Intego 社の製品の新しいアップデートが 公開されると、電子メールで通知を受け取ります(すべてのアップデートで通知 が送付されるわけではありません)。

#### 新しい Intego 製品に関する情報を希望する

このボックスをチェックしておくと、お客様が登録に塚多電子メールアドレスに Intego 社が新製品についてのメールを送ることを許可します。

#### 年間契約の期限が切れるときに通知する

NetUpdate が、フィルタあるいはウイルス定義ファイルの年間契約が期限切れに なると警告します。この警告が最初に表示されたら、このオプションのチェック を外すことで警告を表示しないようにすることもできます。

#### Intego メニュー

Intego メニューは、メニューバーに常時表示され、NetUpdate を含め、お使いの Mac にインストールされているすべてのソフトウェアが手軽に利用できます。デフォルトで、 このメニューは表示されます。Intego メニューを表示したくなければ、「メニューバー に Intego メニューを表示」のチェックを外してください。

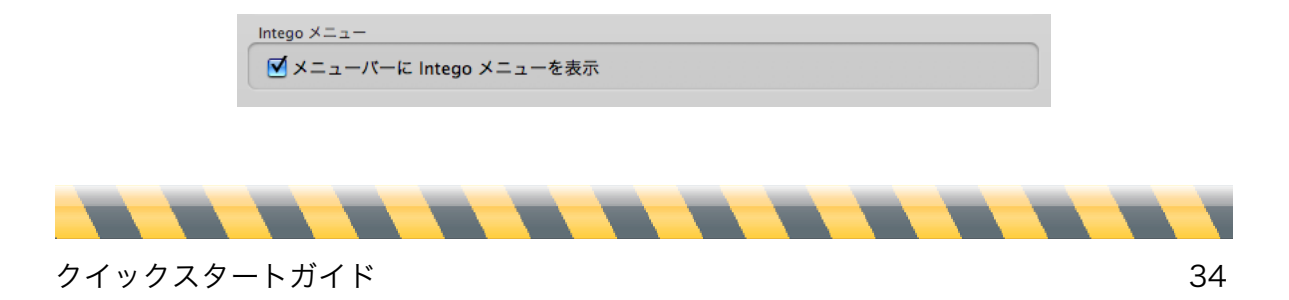

# スケジュール設定

NetUpdate に、お使いのソフトウェアの新しいバージョンを自動で確認させることがで きます。この画面では、その確認の間隔を選択できます。また前回確認した日時と次回予 定されている確認の日時も表示されます。

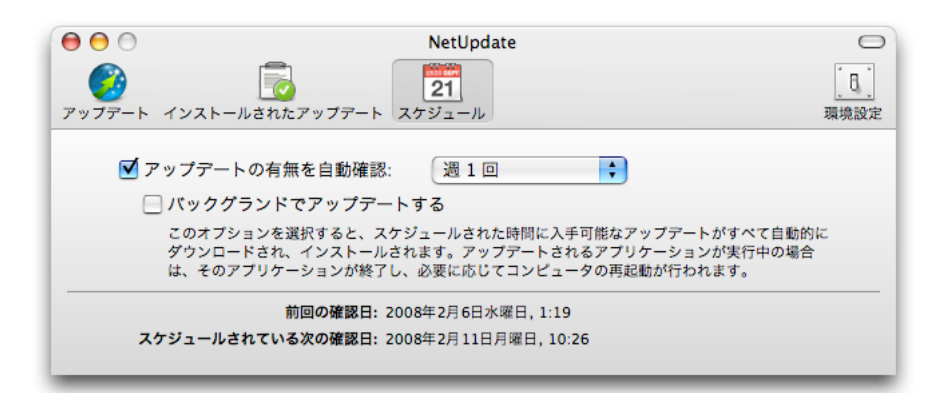

#### アップデートの有無を自動確認

このオプションをチェックしておくと、NetUpdate が NetUpdate サーバへ自動 で接続してアップデートの有無を確認します。このオプションをチェックしてい ない場合は、NetUpdate のメインウインドウの「今すぐ確認/再確認」ボタンを クリックして手動でアップデートを確認できます。チェックしたら、アップデー トの確認を行う周期を選択してください。一日一回、週一回、月一回のいずれか を指定することで、NetUpdate にこの周期で新しいアップデートの有無を確認さ せられます。

#### バックグラウンドでアップデートする

このオプションをチェックしておくと、NetUpdate は、お使いの Intego 社のプ ログラムをバックグラウンドでアップデートしようとします。この機能は、アプ

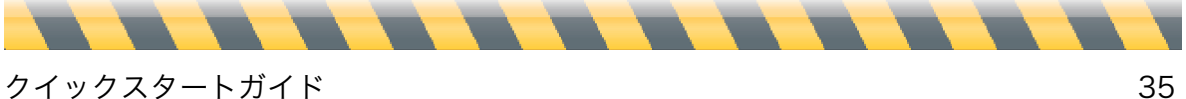

デートされるプログラムを終了させ、必要ならお使いのコンピュータを再起動し ます。

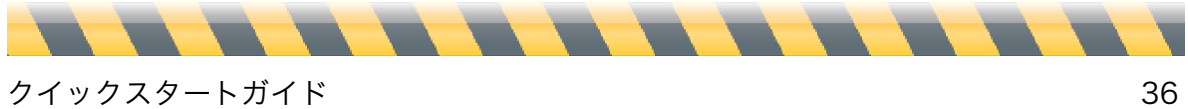

# インストールされたアップデート

この画面には、お使いの Intego のソフトウェアに適用されたアップデートの履歴を表示 します。NetUpdate が実行したアップデートが、一覧されます。項目をクリックすれば、 アップデートに関する情報が表示されます。バージョン列には、プログラムのバージョン 番号およびフィルタあるいはウイルス定義ファイルの日付が表示されます。バージョン列 名をクリックすると、ビルド番号表示に切り替わります。 再度クリックするとバージョ ン表示になります。クリックして選択された項目のコメントは、ウインドウ株に表示され ます。

| tatus          | Name                                                                           | Version            | Date                        |
|----------------|--------------------------------------------------------------------------------|--------------------|-----------------------------|
| <b>V</b>       | Personal Antispam Services                                                     | 12/26/07           | Fri, Dec 28, 2007, 8:45 PM  |
| 0              | Personal Antispam Services                                                     | 12/10/07           | Thu, Dec 13, 2007, 11:08 AM |
| Ø              | Personal Antispam Services                                                     | 12/03/07           | Mon, Dec 10, 2007, 10:26    |
| <b>V</b>       | Personal Antispam Services                                                     | 11/26/07           | Fri, Nov 30, 2007, 10:15 AM |
| $\checkmark$   | VirusBarrier X4 Definitions                                                    | 11/22/07           | Fri, Nov 23, 2007, 9:45 AM  |
| <li></li>      | VirusBarrier X4 Definitions                                                    | 11/21/07           | Wed, Nov 21, 2007, 1:30 PM  |
| Ø              | Personal Antispam Services                                                     | 11/20/07           | Wed, Nov 21, 2007, 1:30 PM  |
| •              | VirusBarrier X4 Definitions                                                    | 11/14/07           | Wed, Nov 14, 2007, 8:38 PM  |
| V              | Personal Antispam Services                                                     | 11/13/07           | Wed, Nov 14, 2007, 8:38 PM  |
| Ø              | VirusBarrier X4 Definitions                                                    | 11/08/07           | Sun, Nov 11, 2007, 7:38 PM  |
| V              | Personal Antispam Services                                                     | 11/05/07           | Thu, Nov 8, 2007, 6:48 PM   |
| <b>v</b>       | VirusBarrier X4 Definitions                                                    | 10/31/07           | Wed, Oct 31, 2007, 2:21 PM  |
| V              | Personal Antispam Services                                                     | 10/30/07           | Wed, Oct 31, 2007, 2:21 PM  |
| Lates<br>The u | st available service for Intego Persona<br>update has been completed successfu | l Antispam<br>Illy |                             |

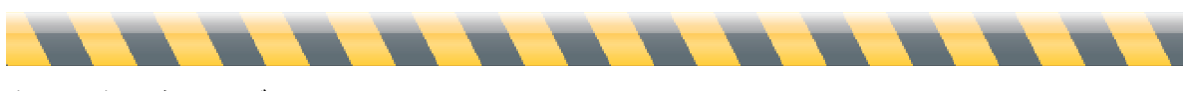

#### 技術サポート

Intego 製品の登録を済ませている方は、テクニカルサポートを利用できます。

#### お問い合わせ先

インターネット: http://www.act2.com/support/ 電話: 03-5352-7881 (休日・祭日を除く月~金、10:00-12:00,13:00-16:00) FAX: 03-5352-7880 電子メール: support@act2.co.jp (アクト・ツー)

: <u>supportjp@intego.com</u> (intego)

ホームページ

アクト・ツー: <u>http://www.act2.com</u> intego: <u>http://www.intego.com/jp/</u>

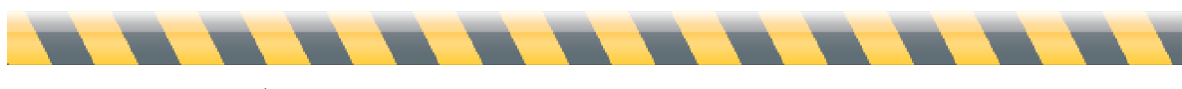